# Generating monthly/finance subcommittee/board of management reports in Sage 50

# Instructions on printing the following reports:

- i. A list of balances on all school bank and cash accounts
- ii. A bank reconciliation statement for each bank account
- iii. Payments listings for each bank account
- iv. Receipts listings for each bank account
- v. Income and Expenditure Account report showing actual versus budgeted figures
- vi. Balance Sheet report
- vii. Aged creditors/suppliers listing report
- viii. The nominal activity report
- ix. School income received in advance (department report)
- x. Trial balance

# i. A list of balances on all school bank and cash accounts

- Go to "Bank Accounts"
- Make sure the last reconciled date and the last reconciled balance are showing
- To do this right click on the header and tick "Last reconciled date" and "Last reconciled balance" as shown below.

| Dustomers                   |              |                                                                   |                                                      |          |                           |                     | Include inactive         |
|-----------------------------|--------------|-------------------------------------------------------------------|------------------------------------------------------|----------|---------------------------|---------------------|--------------------------|
| Quotations                  | A/C          | Name                                                              | ✓ Name                                               | Inactive | Balance La                | ast Reconciled Date | Last Reconciled Balar pe |
| nvoices and credits         | 1800<br>1810 | Current Account<br>Deposit Account                                | Bank feed enabled?     Inartive                      |          | 297376.58 31<br>156987.55 | 1/08/2021           | 226772.97<br>0.00        |
| Suppliers                   | 1815<br>1830 | Bank of Ireland Deposit Ac<br>Visa Account                        | Balance                                              |          | 100003.50<br>11807.66 27  | 7/02/2020           | 0.00<br>-338.76          |
| Products and services       | 1850<br>1870 | Purcahse Card Account<br>Online payment solution clearing account | Bank Name                                            |          | -66266.00<br>500.00       |                     | 0.00                     |
| Bank accounts               | 1900<br>1950 | Petty Cash Account<br>Cash Account                                | Account Name<br>Expiry Date                          |          | -13784.84 06              | 6/03/2020           | 1382.10                  |
| vominai codes<br>/AT        | 2047         | Visa                                                              | Contact<br>Telephone                                 |          | 348.22                    |                     | 0.00                     |
| Transactions<br>Departments |              |                                                                   | Fax<br>Email                                         |          |                           |                     |                          |
| Diary                       |              | -                                                                 | Vebsite Last Reconciled Date Last Reconciled Balance |          |                           |                     |                          |

To print the list balances on the bank and cash accounts
 Click on send to excel

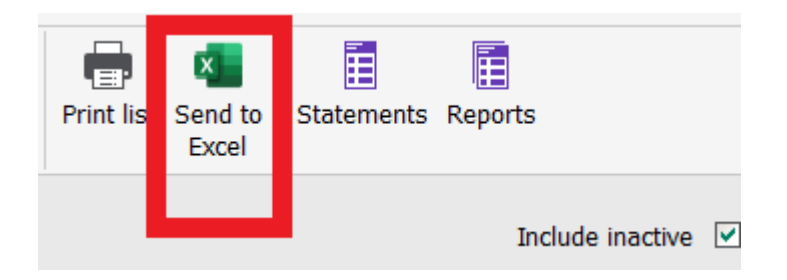

 $\circ~$  This will generate the report in excel and you can save and print it from here.

|      | List o <mark>f Bank Balances</mark> at 31.08.20XX |           |          |                     |  |  |  |  |
|------|---------------------------------------------------|-----------|----------|---------------------|--|--|--|--|
| A/C  | Name                                              | 1 Balance | Date Rec | B Statement Balance |  |  |  |  |
|      |                                                   |           |          |                     |  |  |  |  |
| 1800 | Current Account                                   | 5,854.18  | 31/08/XX | 7,403.18            |  |  |  |  |
| 1810 | Deposit Account                                   | 45,000.00 | 31/08/XX | 45,000.00           |  |  |  |  |
| 1900 | Petty Cash Account                                | 110.00    |          |                     |  |  |  |  |
| 1950 | Cash Account                                      | 0.00      |          |                     |  |  |  |  |
|      | TOTAL                                             | 50,964.18 |          |                     |  |  |  |  |
|      |                                                   |           |          |                     |  |  |  |  |

### Post Primary Secondary School Sample Data

# ii. A bank reconciliation statement for each bank account

The bank reconciliation report can only be printed in the bank reconciliation window and not in the bank reports section.

a) Before you press the reconcile icon you can print the reconciliation report by clicking on "Report".

| Reconcile - 1                                                          | 800 - Current A              | ccount              |                                    |                       | -                         |    | $\times$   |  |  |
|------------------------------------------------------------------------|------------------------------|---------------------|------------------------------------|-----------------------|---------------------------|----|------------|--|--|
| View<br>history                                                        | Bank Bank<br>receipt payment | Customer<br>receipt | Customer Supplier<br>refund refund | r Bank Pr<br>transfer | int list Send to<br>Excel |    |            |  |  |
| Save time on bank reconciliation with Bank Feeds. <u>Find out more</u> |                              |                     |                                    |                       |                           |    |            |  |  |
|                                                                        |                              |                     |                                    |                       |                           |    |            |  |  |
| Statement referen                                                      | ce May 20xx ban              | k statement 💉       | End date 31/12                     | 2/2020 📅              | End balance               | 29 | 97376.58 📰 |  |  |
| Statement referend                                                     | ce May 20xx ban              | k statement 💉       | End date 31/12                     | 2/2020 📻              | End balance               | 29 | 97376.58 📰 |  |  |

Or

b) If you have already pressed the reconcile icon the account you can go to Bank accounts > select the required bank account > click on the "Reconcile" icon and enter the month end and statement balance again > click "OK" > Click on report.

Note: you can only print the report for the last reconciled month you can't reprint an earlier reconciliation once a later month has been reconciled.

Print and/or save the report.

### iii. Payments listings for each bank account

- 1. Go to "Bank accounts" > "Reports"
- 2. Select "Bank payments" > "Day Books: Bank Payments (Detailed)"
- 3. Select the required date range leaving all other fields blank.

| Criteria for Day Books: Ba                              | riteria for Day Books: Bank Payments (Detailed) |              |       |            |        |  |  |  |
|---------------------------------------------------------|-------------------------------------------------|--------------|-------|------------|--------|--|--|--|
| Criteria Values                                         |                                                 |              |       |            |        |  |  |  |
| Enter the values to use for the criteria in this report |                                                 |              |       |            |        |  |  |  |
| Transaction Date                                        | Between (inclusive)                             | ▼ 01/05/2022 | _ and | 31/05/2022 | - /    |  |  |  |
| Transaction No                                          | Between (inclusive)                             | • 1          | 🕂 and | 99999999   | ÷      |  |  |  |
| Department                                              | Between (inclusive)                             | • 0          | 🕂 and | 999        | ÷      |  |  |  |
| Nominal Code                                            | Between (inclusive)                             | •            | ▼ and | 99999999   | •      |  |  |  |
| Preview a sample report for                             | a specified number of rec                       |              | 0     | ÷          |        |  |  |  |
| Help                                                    |                                                 |              |       | ОК         | Cancel |  |  |  |

See sample report layout here:

| <b>Time:</b> 08:47:36 |                    |            |                           | Day    | <b>Books: Bank</b> | Paym | ents (Deta | ailed) |     |                        |          |          |           |
|-----------------------|--------------------|------------|---------------------------|--------|--------------------|------|------------|--------|-----|------------------------|----------|----------|-----------|
| Date F<br>Date T      | rom:<br>o:         |            | 01/01/20.XX<br>28/02/20XX |        |                    |      |            |        |     | Bank From:<br>Bank To: | 18<br>18 | 00<br>00 |           |
| Transa<br>Transa      | ction F<br>ction T | rom:<br>o: | 1<br>99,999,999           |        |                    |      |            |        |     | N/C From:<br>N/C To:   | 99       | 999      | 999       |
| Dept F<br>Dept T      | rom:<br>o:         |            | 0<br>999                  |        |                    |      |            |        |     |                        |          |          |           |
| Bank:                 | 1800               |            | Currency:                 | Euro   |                    |      |            |        |     |                        |          |          | Bank Rec. |
| No                    | Туре               | N/C        | Date                      | Ref    | Details            | Dept | Net €      | Tax €  | T/C | Gross€                 | v        | в        | Date      |
| 6181                  | BP                 | 6010       | 03/01/26                  | Week 1 | Secretarial Wages. | 0    | 579.57     | 0.00   | Т9  | 579.57                 | -        | R        | 31/01/2   |
| 6182                  | BP                 | 6010       | 03/01/20                  | Week 1 | Secretarial Wages. | 0    | 564.41     | 0.00   | Т9  | 564.41                 | -        | R        | 31/01/26  |
|                       |                    |            |                           |        |                    |      |            |        |     |                        |          |          |           |

- 4. For cash accounts select "Cash payments" > "Day Books: Cash Payments (Detailed)".
- 5. For credit card accounts select "Credit card payments" > "Day Books: Credit Card Payments (Detailed)".
- 6. To check whether the account was set up as a cheque, cash or credit card account, select the account and click edit. Once transactions have been recorded you cannot change the account type.

| Account Details | Account  |                     |
|-----------------|----------|---------------------|
| Bank Details    |          |                     |
| Reconciliations | A/C Ref* | 1950                |
| Settings        |          |                     |
| Memo            | Nominal  | Cash Account        |
|                 |          |                     |
| Activity        | Inactive |                     |
|                 |          |                     |
|                 | Туре     |                     |
|                 | A/C Type | Cash Account 🗸      |
|                 |          | Cheque Account      |
|                 | Currency | Cash Account 🛛 🗸 📀  |
|                 |          | Credit Card Account |
|                 |          |                     |
|                 |          |                     |
|                 |          |                     |

### iv. Receipts listings for each bank account

- 1. Go to "Bank accounts" > "Reports".
- 2. Select "Bank receipts" > "Day Books: Bank Receipts (Detailed)"
- 3. Select the required date range leaving all other fields blank.
- For cash accounts select "Cash receipts" > "Day Books: Cash Receipts. (Detailed)".
- 5. For credit card accounts select "Credit card receipts" > "Day Books: Credit Card Receipts (Detailed)" (Credit card receipts would be rare, usually only in the event of a purchase refund).
- 6. To check whether the account was set up as a cheque, cash or credit card account, select the account and click edit. Once transactions have been recorded you cannot change the account type.

| Account Details | Account        |                     |
|-----------------|----------------|---------------------|
| Bank Details    | Account        |                     |
| Reconciliations | A/C Ref*       | 1950                |
| Settings        |                |                     |
| Memo            | Nominal        | Cash Account        |
| Activity        | Inactive       |                     |
|                 | Туре           |                     |
|                 | A/C Type       | Cash Account 🗸      |
|                 |                | Cheque Account      |
|                 | Currency       | Cash Account 💎 😯    |
|                 |                | Credit Card Account |
|                 |                |                     |
|                 |                |                     |
|                 | Caraa Barah Fa |                     |

# v. Income and Expenditure Account report showing actual versus budgeted figures

- 1. Go to "Nominal codes" > "Reports".
- 2. Select "My nominal code reports".

| Favourites              |
|-------------------------|
| Balance sheet           |
| Day books               |
| My nominal code reports |
| Nominal activity        |
| Nominal budgets         |
| Nominal details         |
| Profit and loss         |
| Trial balance           |
|                         |

3. Select "BOM Income and Expenditure Account".

4. For the period select "1: September 20XX" and "the month you are currently reporting to".

| Criteria for BOM Income an    | d Expenditure Account                                   | ×         |
|-------------------------------|---------------------------------------------------------|-----------|
| Criteria Values               |                                                         | )21       |
| Enter the values to use       | or the criteria in this report                          | )22       |
| Period                        | Between (inclusive) 💌 1: September 2022 💌 and 9: M      | ay 2023   |
| Chart of Accounts             | Is 💌 2: FSSU 💌                                          | 020       |
| Preview a sample report for a | specified number of records or transactions (0 for all) | 0 ÷       |
| Help                          |                                                         | OK Cancel |

5. Print or save your report.

### **Saving Customised Reports**

The BOM Income and Expenditure report and the BOM balance sheet report are customized reports and need to be saved to the computer. If the reports are not present in your reports section:

- 1. Set up a folder on your desktop called "BOM SAGE 50 customised reports"
- 2. Go to the FSSU website <u>www.fssu.ie</u>

FSSU > Post-Primary > Topics > Sage 50 Accounts > Installing Sage on another PC

- 3. Under "Monthly Reports" Right click on "Balance Sheet Report File" and the "Profit & Loss Report File (budget vs actuals) 1 year past" reports and select "Save link as" or "Save target as" to a folder on your desktop called "BOM SAGE 50 customised reports".
- 4. Double click the report in the "BOM SAGE 50 customised reports".
- 5. You may have to enter your Sage login details.
- 6. The report opens then click "File" > click "Save as".

| File  | Edit View Toolbox Sections Report For    | rmat Tools Help                                                                                                    |                                              |
|-------|------------------------------------------|----------------------------------------------------------------------------------------------------|----------------------------------------------|
|       | 😅 🦈 🐚 🕑 🖉 💷 👘 🐚                          | ■ ● 第 第・1 1 1 1 日 日 2 4 4 4 × 4 2                                                                                                    |                                              |
| Aa    | (None) •                                 | • B Z U O A • # = = = = .                                                                                                    |                                              |
| k     | Pointer 🚵 Add Text 🔨 Draw Line 🛄 Draw Bo | ox 🛃 Add Image / Logo 🔄 Add Data Field                                                                                                    |                                              |
| 5     |                                          | + I + 10 + I + 20 + I + 30 + I + 40 + I + 50 + I + 60 + I + 70 + I + 80 + I + 90 + I + 100 + I + 110 + I + 120 + I + 130 + I + 140 + I + 150 + I + 160 + I | - 170 - 1 - 180 - 1 - 190 - 1 - 200 - 1 - 21 |
| riabi |                                          |                                                                                                    |                                              |
| 8     |                                          | 1. Page Header                                                                                                    |                                              |
|       | _                                        |                                                                                                    |                                              |
|       |                                          | Date: DATE NAME                                                                                                    | Page: PA                                     |
|       | -                                        | Time: TIME NAME                                                                                                    | i ugu. I i                                   |
|       | R -                                      | NAME                                                                                                    |                                              |
| 1     | R.                                       | From: (CRITERIA.TRAN_PERIOD_FROM To: (CRITERIA.TRAN_PERIOD_TO                                                                                              |                                              |
|       | <u> </u>                                 | Chart of Accounts: NAME                                                                                                    |                                              |
|       |                                          | 2. Page Header                                                                                                    |                                              |
|       |                                          | Period Budget Differen                                                                                                    | nce Prior Year                               |
|       |                                          | 3. CATEGORY Header                                                                                                    |                                              |
| 1     | -                                        |                                                                                                    |                                              |
|       |                                          | 4. CATEGURT.SURT_URDER Header                                                                                                    |                                              |
|       | -                                        | 5. Details                                                                                                    |                                              |
| 10    | -                                        | ACCOU NAME PERIOD.NOMINAL PERIOD.NOMINAL PERIOD.NOMIN                                                                                                    | VAL PERIOD.NOMINAL_P                         |
|       |                                          | 6. CATEGORY.SORT_ORDER Footer                                                                                                    |                                              |

- 7. The file will save in My Nominal Reports.
- 8. Please type in the following file name 'BOM Income and Expenditure Account'click Save.
- 9. Follow the same steps for the Balance Sheet report, name the report 'BOM Balance sheet' -click Save.
- 10.Close the window to return to Sage 50 home screen.

There is a second income and expenditure available also that shows the prior year to date comparatives i.e. if you print the report from Sept to Dec, the prior year figures will be for Sept to Dec also. The other BOM income and expenditure report give the full prior year figures Sept to Aug. This report is called "Income & Expenditure Report with prior year to date and can be found and saved as per the instructions above.

### vi. Balance Sheet report

- 1. Go to "Nominal codes" > "Reports".
- 2. Select "My nominal code reports".

| Favourites              |
|-------------------------|
| Balance sheet           |
| Day books               |
| My nominal code reports |
| Nominal activity        |
| Nominal budgets         |
| Nominal details         |
| Profit and loss         |
| Trial balance           |
|                         |

3. Select "BOM Balance sheet".

4. For the period select "Brought forward" and "the month you are currently reporting to".

| Criteria for BOM Balance S                                                            | Criteria for BOM Balance Sheet X |                   |       |             |          |  |  |  |
|---------------------------------------------------------------------------------------|----------------------------------|-------------------|-------|-------------|----------|--|--|--|
| Criteria Values                                                                       |                                  |                   |       |             |          |  |  |  |
| Enter the values to use                                                               | for the criteria in th           | nis report        |       |             |          |  |  |  |
| Period                                                                                | Between (inclusive)              | ▼ Brought forward | ▼ and | 9: May 2023 | <b>•</b> |  |  |  |
| Chart of Accounts                                                                     | ls                               | Z: FSSU           | •     |             |          |  |  |  |
| Preview a sample report for a specified number of records or transactions (0 for all) |                                  |                   |       | 0           | ÷        |  |  |  |
| Help                                                                                  |                                  |                   |       | ОК          | Cancel   |  |  |  |

5. Print or save your report.

### vii. Aged creditors/suppliers listing report

This report only applies where a suppliers ledger is being operated.

- 1. Go to "Suppliers" > "Reports".
- 2. Select "Aged creditors" > "Aged Creditors Analysis (Summary)".
- 3. Under supplier reference leave the first filed blank and the second field should be auto filled "ZZZZZZZ".
- 4. Select the current reporting month end for the "Report Date.
- 5. Tick the "Exc Later Payments" box.
- 6. Click OK.

| Criteria for Aged Credito  | ors Analysis (Summary)                                       | ×                                        |
|----------------------------|--------------------------------------------------------------|------------------------------------------|
| Criteria Value             | S                                                            |                                          |
| Enter the values to u      | se for the criteria in this report                           |                                          |
| Supplier Ref               | Between (inclusive)                                          | and ZZZZZZZZZZZZZZZZZZZZZZZZZZZZZZZZZZZZ |
| Report Date                | To (inclusive)                                               | 31/12/20                                 |
| Inc Future Tran            |                                                              |                                          |
| Exc Later Payments         | <u>,                                    </u>                 |                                          |
| Preview a sample report fo | or a specified number of records or transactions (0 for all) | 0                                        |
| Help                       |                                                              | OK Cancel                                |

| view    |                                         |                            |             |              |                           |               |             |              |             |                   |          |               |     |
|---------|-----------------------------------------|----------------------------|-------------|--------------|---------------------------|---------------|-------------|--------------|-------------|-------------------|----------|---------------|-----|
| t 🖃 Ema | ail 🗋 Export                            | Report to Exc              | el 🏹 Data 1 | to Excel 🛄   | Page Setup                | D 👌 Printer   | Offsets     | 🔁 Edit 🛛 Sty | les Close   | Goto Pag          | e 1 🔅    | ]             |     |
|         | - 1 - 1 - 1 - 1 - 1 - 1 - 1 - 1 - 1 - 1 | ( <b>1</b> )())())())      | . 2         | 1 3          | $r \rightarrow r - 1 - r$ | 4             | (1, 0, 0)   | 5 1 1 1      | 1 + + + 6   | i = i = i = 1 - i | 7        | (t-1) = (t-1) | 8 ) |
|         |                                         |                            |             |              |                           |               |             |              |             |                   |          |               | _   |
|         |                                         |                            |             |              |                           |               |             |              |             |                   |          |               |     |
|         | Date                                    | 20/01/20 av                |             |              | Sa                        | mple S        | chool       |              |             |                   | Dade.    | <b>a</b>      |     |
|         | Time:                                   | 28/01/20xx<br>09:33:09     |             | Agod         | Credito                   | re Anal       | veic (S     | Imman        | 0           |                   | raye.    | T             | - 1 |
|         | · · ·····                               | 09.00.09                   |             | Ayeu         | create                    |               | y 515 ( 51  | anniar       | 0           |                   |          |               | - 1 |
|         | Report I                                | Date:<br>futuro transactio | 31/12/20xx  |              |                           |               |             |              | S           | upplier Fro       | m:       |               | - 1 |
|         | Exclude                                 | Later Payments:            | Yes         |              |                           |               |             |              | 3           | upplier to.       |          |               | - 1 |
|         |                                         | **                         | NOTE: All   | report valu  | es are shov               | vn in Base (  | Currency, u | inless othe  | rwise indic | ated **           |          |               | - 1 |
|         |                                         |                            |             |              |                           |               |             |              |             |                   |          |               | - 1 |
|         | A/C                                     | Name                       | <u>c</u>    | Credit Limit | Turnover                  | Balance       | Future      | Current      | Period 1    | Period 2          | Period 3 | Older         |     |
|         | ATHWIN                                  | Athlone Window             |             | € 0.00       | 0.00                      | 1,200.00      | 0.00        | 1,200.00     | 0.00        | 0.00              | 0.00     | 0.00          |     |
|         |                                         |                            | Totals:     |              | 0.00                      | 1,200.00      | 0.00        | 1,200.00     | 0.00        | 0.00              | 0.00     | 0.00          |     |
|         |                                         |                            |             |              |                           |               |             |              |             |                   |          |               |     |
|         |                                         |                            |             |              | A                         | grees to bala | nce sheet   |              |             |                   |          |               |     |

### viii. The nominal activity report

- 1. Go to "Nominal codes" > "Reports".
- 7. Select "Nominal activity" > "Nominal Activity -Excluding No Transactions"
- 8. For the "Nominal Code" range leave the fields between blank and "99999999".
- 9. For the "Transaction Date" range select between the 1<sup>st</sup> of September of the current financial year and the current reporting month end.
- 10.Leave the "Transaction No" field between "1" and "99999999".
- 11.Tick the "Inc B/Fwd Tran" box.
- 12.Click OK

| Criteria for Nominal Acti  | vity - Excluding No Transactions                            |                 | ×   |    |
|----------------------------|-------------------------------------------------------------|-----------------|-----|----|
| Criteria Value             | S                                                           |                 |     | RL |
| Enter the values to us     | se for the criteria in this report                          |                 |     |    |
| Nominal Code               | Between (inclusive)                                         | ■ and 99999999  | •   |    |
| Transaction Date           | Between (inclusive) 💌 01/09/20                              | ▼ and 31/05/202 | • / |    |
| Transaction No             | Between (inclusive)                                         | ÷ and 99999999  | ÷   | 6  |
| Inc B/Fwd Tran             |                                                             |                 |     |    |
| Preview a sample report fo | r a specified number of records or transactions (0 for all) | 0 .             |     |    |
| Help                       |                                                             | OK Canc         | el  |    |

### ix. School income received in advance (department report)

- 1. Go to "Departments" > "Reports".
- 2. Select "Nominal Departmental analysis (Detailed)".
- 3. For the "Nominal Code" range select between "2105" and "2105".

- For the "Transaction Date" range select between the 2nd of September of the current financial year and the current reporting month end. (Assuming journals posted to transfer prior year income are dated 1<sup>st</sup> of September and no advance income received on the 1<sup>st</sup> of September).
- 5. Leave the "Transaction No" field between "1" and "99999999".
- 6. Leave the "Department" field between "0" and "999".
- 7. Click OK

| Criteria for Nominal Dep    | artmental Analysis (Det   | ailed)                           |       |          | ×      |
|-----------------------------|---------------------------|----------------------------------|-------|----------|--------|
| Criteria Values             | ;                         |                                  |       |          |        |
| Enter the values to us      | e for the criteria in th  | is report                        |       |          |        |
| Nominal Code                | Between (inclusive)       | ▼ 2105                           | ▼ and | 2105     | •      |
| Transaction Date            | Between (inclusive)       | ▼ 01/09/20                       | ▼ and |          | • /    |
| Transaction No              | Between (inclusive)       | • 1                              | ÷ and | 99999999 | •      |
| Department                  | Between (inclusive)       | • 0                              | ÷ and | 999      | •      |
| Preview a sample report for | a specified number of rec | ords or transactions (0 for all) | )     | 0        | ÷      |
| Help                        |                           |                                  |       | ОК       | Cancel |

| ime: 13:04                   | :59                      | Nominal Ledger Der           | artmental Ana         | lysis     |
|------------------------------|--------------------------|------------------------------|-----------------------|-----------|
|                              |                          |                              |                       | 1         |
| lominal Code<br>Iominal Code | From: 2105<br>To: 2105   | Tran No From:<br>Tran No To: | 1<br>99,999,999       |           |
| ran Date Fro<br>ran Date To: | m: 01/09/20.<br>31/08/20 | Dept No From:<br>Dept No To: | 0<br>999              |           |
| epartment N                  | lumber 15                | Department Name TY Income    | $h_{\rm e} \approx 1$ |           |
| I/C                          | N/C Name                 |                              | Debits                | Credits   |
| 105                          | School Income Rec        | eived in Advance             |                       | 3,000.00  |
|                              |                          | Total for Dept. 15           |                       | 3,000.00  |
| epartment N                  | lumber 16                | Department Name School Adn   | nin charges           |           |
| I/C                          | N/C Name                 |                              | Debits                | Credits   |
| 105                          | School Income Rec        | eived in Advance             |                       | 5,000.00  |
|                              |                          | Total for Dept. 16           |                       | 5,000.00  |
| epartment N                  | lumber 17                | Department Name School boo   | ks income             |           |
| I/C                          | N/C Name                 |                              | Debits                | Credits   |
| 105                          | School Income Rec        | eived in Advance             |                       | 2,000.00  |
|                              |                          | Total for Dept. 17           |                       | 2,000.00  |
|                              |                          | Grand Total:                 |                       | 10,000.00 |
|                              |                          |                              |                       |           |
|                              |                          |                              |                       |           |
|                              |                          |                              |                       |           |

# x. Trial balance

- 1. Go to "Nominal codes".
- 2. Select the "Trial balance" icon at the top of the page.

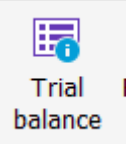

- 3. Select the current reporting period and select run.
- 4. Save the report for your files.